## Triage Pronto Soccorso

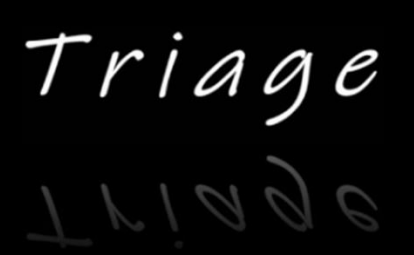

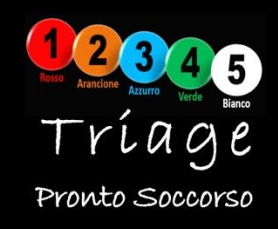

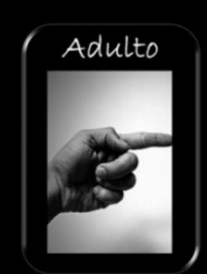

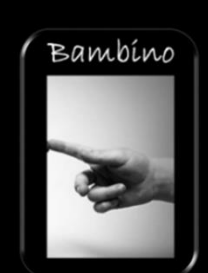

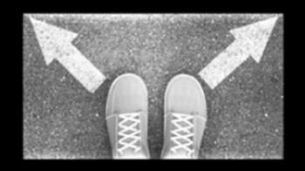

"Triage Pronto Soccorso" è un'applicazione rivolta all'infermiere di triage, nata con lo scopo di supportare l'operatore in ogni fase del processo per l'assegnazione del codice di priorità. È uno strumento che facilita la consultazione dei protocolli e in nessun modo può o deve influenzare la decisione finale che spetta esclusivamente al triagista.

La decisione di triage è la fase finale di un processo basato su una miriade di fattori, che terminano con l'assegnazione del codice di priorità. Durante le varie fasi del processo (1. Valutazione sulla porta; 2. Valutazione soggettiva; 3. Valutazione oggettiva; 4. Decisione di triage; 5. Rivalutazione) vengono raccolti ed elaborati una serie infinita di dati che sommati all'esperienza dell'infermiere e alle risorse messe a disposizione dall'unità operativa, contribuiscono all'assegnazione di un codice, che esprime il rischio di evolutività del sintomo principale. Ne deriva che tale attività è un momento di massima autonomia per l'infermiere di triage e che nessun software e nessun algoritmo può sostituirsi all'operatore. È bene specificare che, in nessun frangente, questa applicazione, potrà essere usata per redimere contestazioni e controversie, riguardo l'attribuzione del codice.

"Triage Pronto Soccorso" è solo uno strumento valido per la consultazione delle flow-chart e per la comparazione dei parametri vitali, utile soprattutto nel bambino, in quanto la soglia oltre la quale i parametri vengono definiti pericolosi, varia notevolmente in base all'età, e ricordarsi tutte le tabelle è praticamente impossibile.

Inoltre va sottolineato che, in nessuna parte dell'applicazione, vi è la possibilità di introdurre, volontariamente o involontariamente, i propri dati personali o quelli del paziente.

Infine, bisogna evidenziare che, ogni unità operativa di pronto soccorso dispone di protocolli di Triage, elaborati da un gruppo interdisciplinare (medici ed infermieri esperti), approvati dal responsabile medico ed infermieristico del servizio ed adeguatamente diffusi e condivisi da tutte le professionalità coinvolte. "Triage Pronto Soccorso" è un'applicazione creata sulla base del – "Manuale Regione Marche Per II Triage Intra Ospedaliero" – e prendendo in prestito la tabella dei parametri vitali del – "Manuale Regionale Triage Intra Ospedaliero Modello Lazio" – i cui valori di riferimento individuati per la determinazione del codice di priorità sono frutto del confronto tra i più diffusi sistemi di triage internazionali (ATS, CTAS, Manchester, ESI, French) e della letteratura di settore, dell'esperienza maturata nel corso di circa 12 anni di applicazione del triage modello Lazio e del consenso del panel di esperti del gruppo di lavoro regionale.

Per tale motivo, questa applicazione, non potrà mai soddisfare completamente le esigenze di un'unica realtà operativa. Si ribadisce che, tale applicazione può essere usata al solo scopo didattico e mnemonico.

Il creatore. Domenico Borruso

"Triage Pronto Soccorso".

Applicazione per smartphone.

01.Schermata iniziale.

La prima schermata (fig.01), permette di scegliere tra adulto e bambino. Inoltre per il bambino ci sarà la possibilità di specificare l'età (da 1 mese a 12 anni), in quanto i range dei parametri vitali, differiscono sensibilmente in età pediatrica; basta ricordare che per la sola rilevazione della pressione arteriosa, la soglia dei parametri minacciosi, varia notevolmente tra un neonato (1 mese PAS < 60 mmHg), un lattante (1-12 mesi PAS < 70 mmHg), un bambino (1-5 anni PAS < 76 mmHg), un adolescente (6-10 anni PAS < 70 mmHg) e un ragazzo (> 10 anni PAS < 90 mmHg). Inoltre se verrà selezionata la modalità bambino, oltre a valutare i parametri vitali in base all'età, nella sezione flow-chart, ci sarà la possibilità di consultare le schede pediatriche.

Età del bambíno Triage Mesí Anní 01 07 01 07 02 08 02 08 Adulto Bambino 03 09 03 09 04 10 04 10 05 05 11 11 06 12 12 06 i Ο III Ο < <

(fig.01)

In seguito alla scelta tra adulto e bambino e dopo aver specificato l'eventuale età del bambino, ci troviamo alla prima fase del triage. LA VALUTAZIONE SULLA PORTA (fig.02). In questa fase, se sussistono i criteri per l'assegnazione di un codice rosso, dopo aver selezionato il tasto corrispondente, termina la fase del triage e si giunge direttamente alla schermata finale DECISIONE DI TRIAGE (fig.16). Se in questa fase non viene assegnato un codice rosso, selezionando il tasto NO, si giunge alla schermata principale (fig.03).

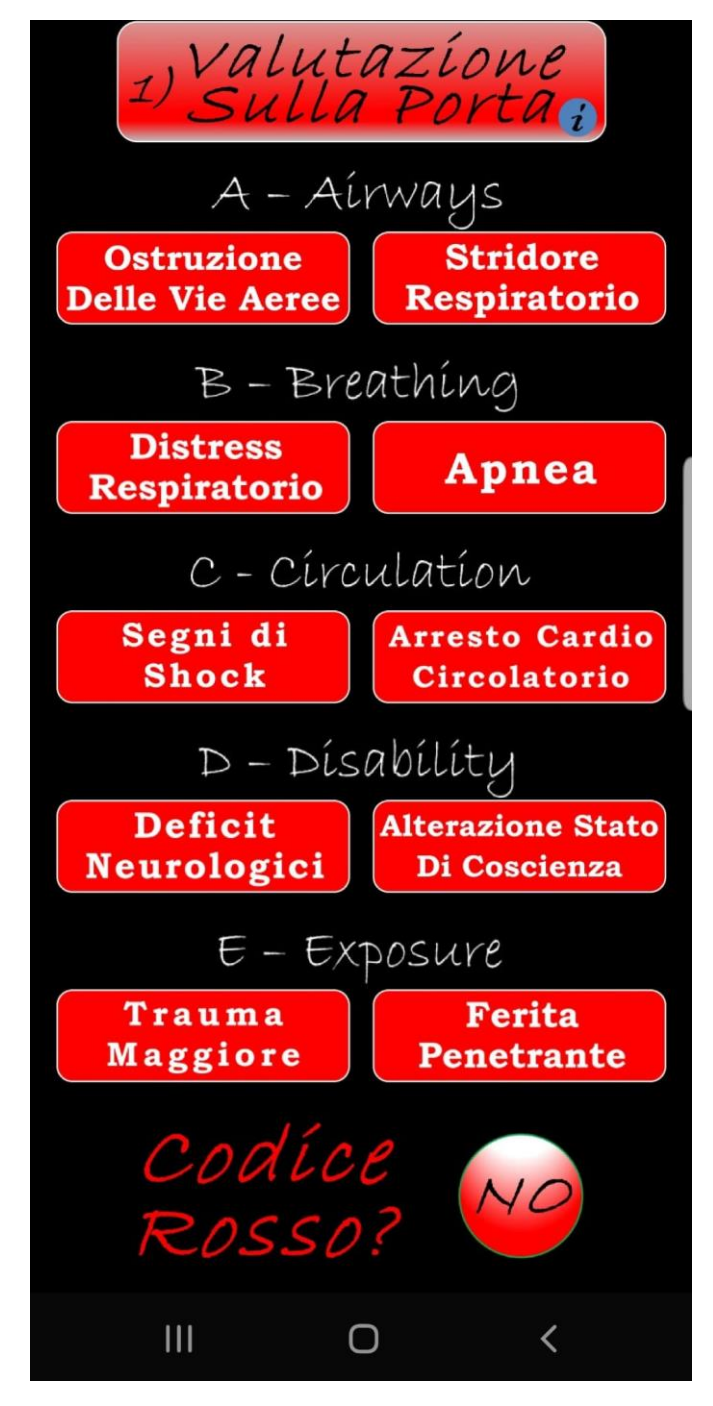

(fig.02)

02.Schermata principale.

Nella schermata successiva (fig.03), si può scegliere con quale fase continuare il processo di triage: valutazione soggettiva con la consultazione delle flow-chart o valutazione oggettiva con l'inserimento dei parametri vitali. Si può anche analizzare un ecg o consultare la sezione news e varie.

Simuliamo l'accoglienza di un paziente adulto, che riferisce come sintomo principale una sincope e scegliamo di inserire i parametri vitali.

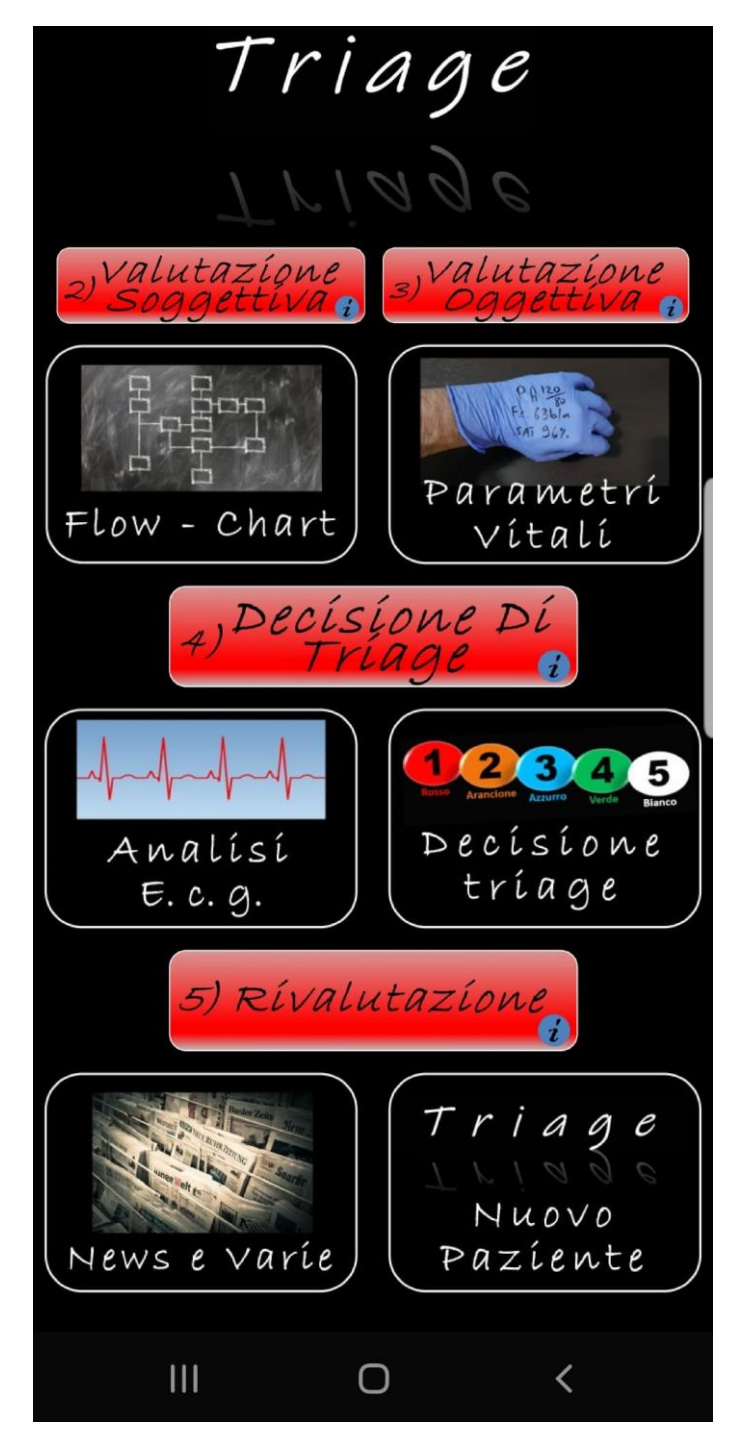

(fig.03)

03.Parametri vitali.

Da questa schermata (fig.04), selezionando il tasto del parametro corrispondente, si passa alla fase dell'inserimento dati, ad esempio selezionando la pressione arteriosa, si aprirà la schermata della PA (fig.05), dove con 2 tocchi potremmo inserire la pressione sistolica e diastolica, avendo già a disposizione il colore del codice a cui corrisponde, nel nostro caso (160/90).

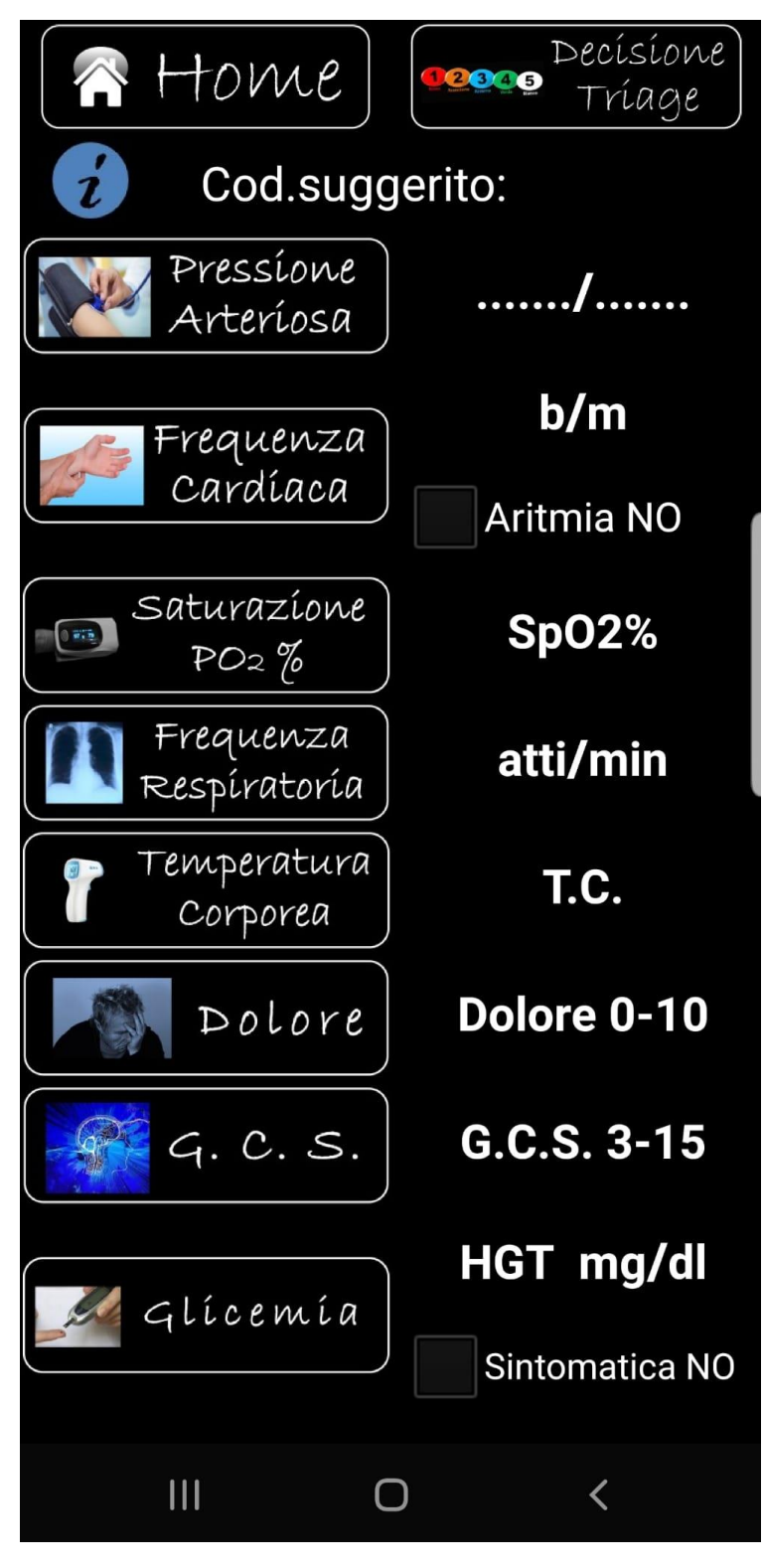

(fig.04)

| Pressione Arteriosa Sistolica  |     |     |     |     |     |  |  |
|--------------------------------|-----|-----|-----|-----|-----|--|--|
| 0                              | 90  | 130 | 170 | 210 | 250 |  |  |
| 55                             | 95  | 135 | 175 | 215 | 255 |  |  |
| 60                             | 100 | 140 | 180 | 220 | 260 |  |  |
| 65                             | 105 | 145 | 185 | 225 | 265 |  |  |
| 70                             | 110 | 150 | 190 | 230 | 270 |  |  |
| 75                             | 115 | 155 | 195 | 235 | 275 |  |  |
| 80                             | 120 | 160 | 200 | 240 | 280 |  |  |
| 85                             | 125 | 165 | 205 | 245 | 285 |  |  |
| Pressione Arteriosa Diastolica |     |     |     |     |     |  |  |
| 40                             | 60  | 80  | 100 | 120 | 140 |  |  |
| 45                             | 65  | 85  | 105 | 125 | 145 |  |  |
| 50                             | 70  | 90  | 110 | 130 | 150 |  |  |
| 55                             | 75  | 95  | 115 | 135 | 155 |  |  |
|                                |     |     |     |     |     |  |  |
|                                | Ш   | (   | C   | <   | <   |  |  |

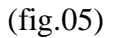

Dopo l'inserimento dei valori, saremo riportati alla schermata dei parametri (fig.06), dove comparirà la nostra scelta è già sarà suggerito il codice colore.

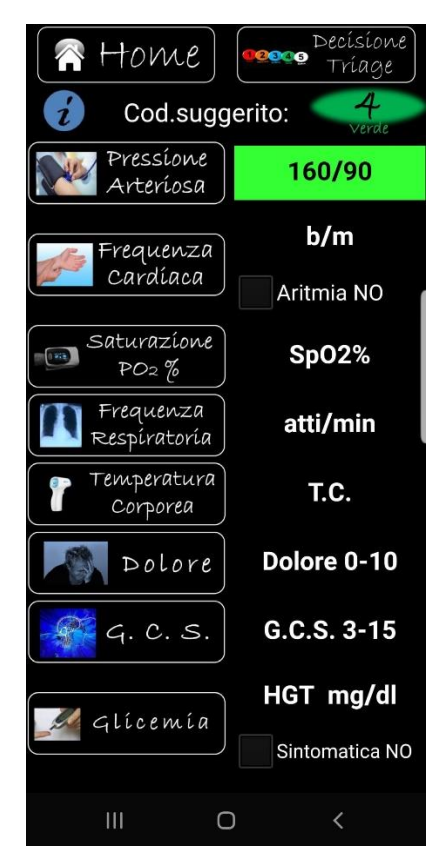

(fig.06)

Inseriamo adesso la frequenza cardiaca (fig.07), simulando che il paziente sia aritmico.

|    | Frequ | uenza C       | ardíaca |  |  |  |
|----|-------|---------------|---------|--|--|--|
| Ar | itmi  | a             |         |  |  |  |
| 79 |       |               |         |  |  |  |
|    |       |               |         |  |  |  |
| << | <     | >             | >>      |  |  |  |
|    | 0     | $\mathcal{K}$ |         |  |  |  |
|    | (     | 0             | <       |  |  |  |

(fig.07)

Dopo la conferma con il tasto ok, saremo riportati alla schermata precedente con i parametri inseriti (fig.08) ed automaticamente il software suggerisce il codice di gravità più alto. Nel nostro caso, da verde passa ad azzurro.

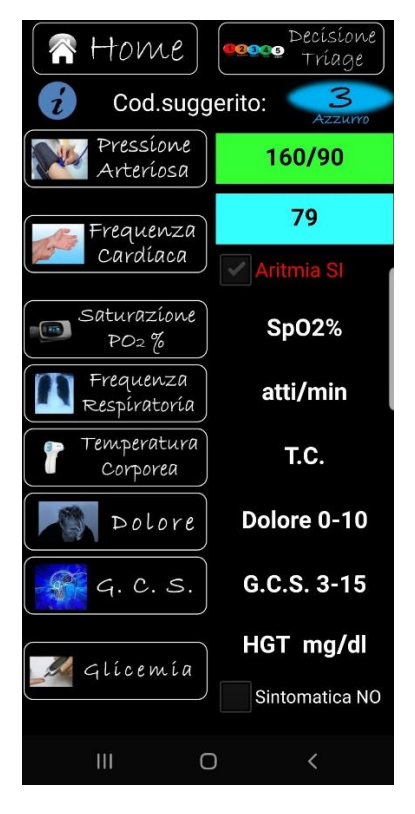

(fig.08)

A questo punto, proviamo ad inserire una scala Glasgow (fig.09)

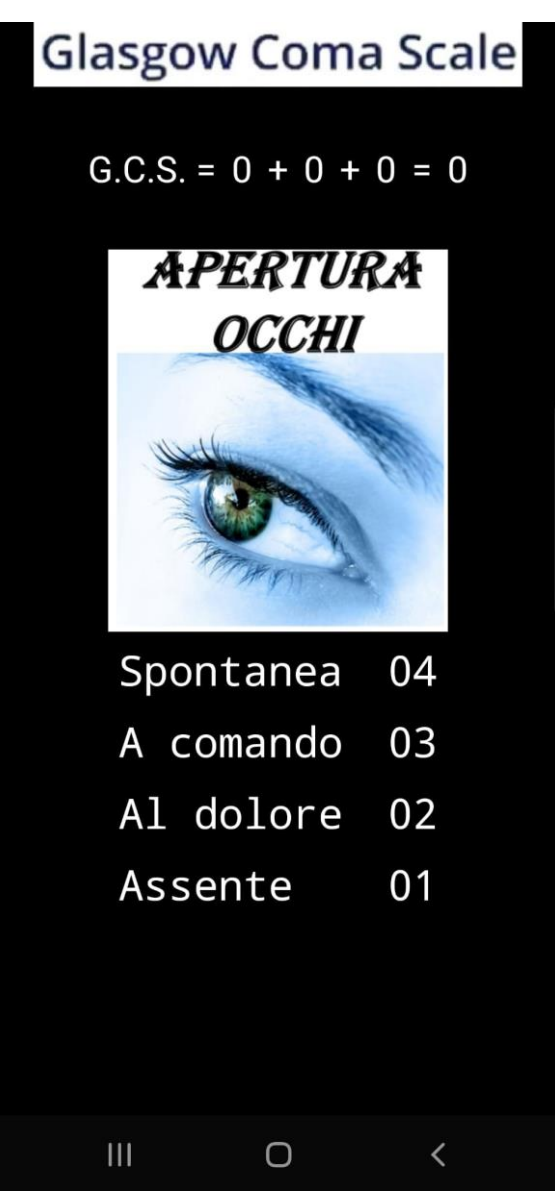

(fig.09)

Ed infine, dopo aver inserito tutti i parametri, ci ritroviamo con una schermata simile (fig.10)

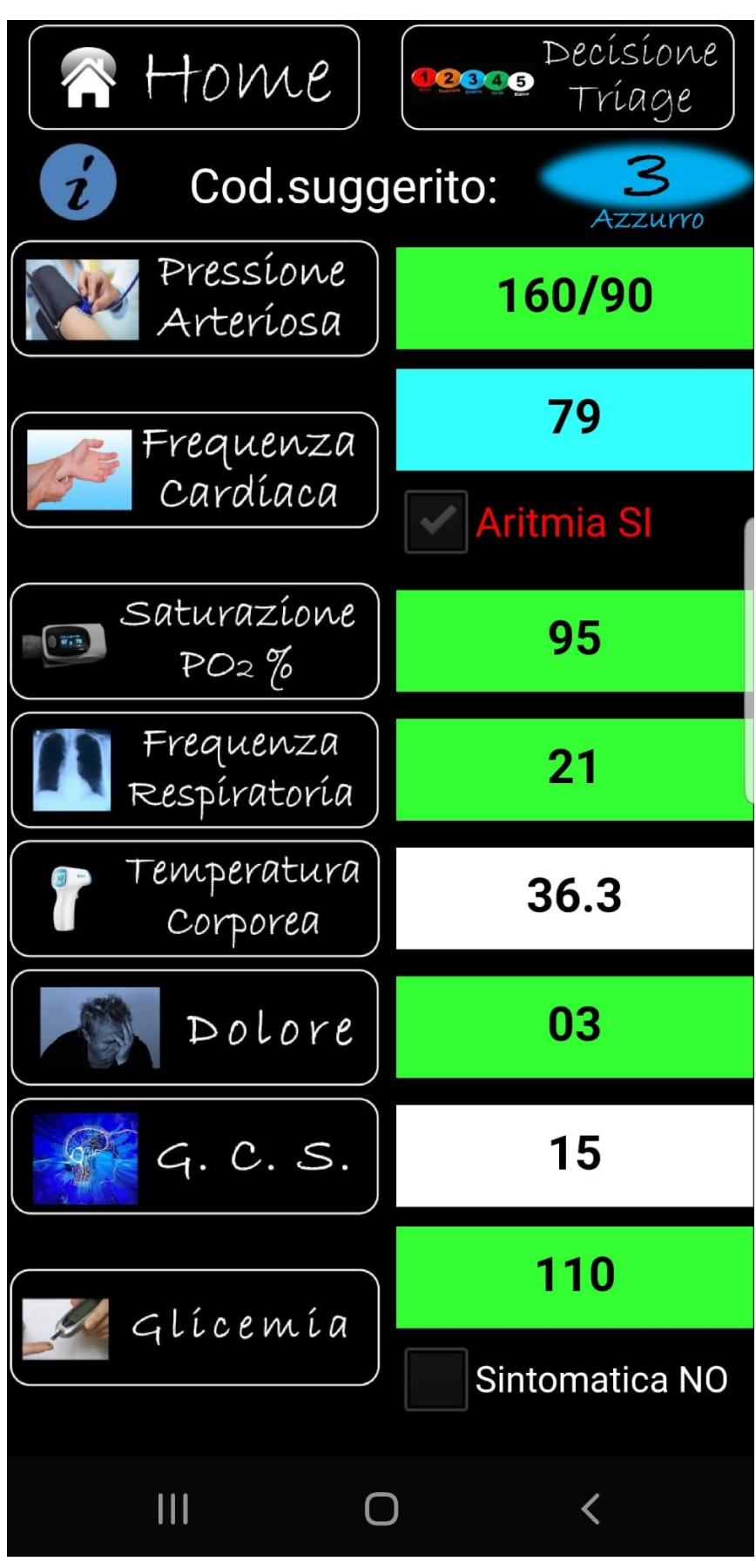

(fig.10)

Il software è in grado di confrontare i parametri tra di loro e suggerire eventuali errori (ad esempio se viene inserita una PAS più bassa di una PAD), o suggerire eventuali alert ad esempio uno shock index alto (fig.11)

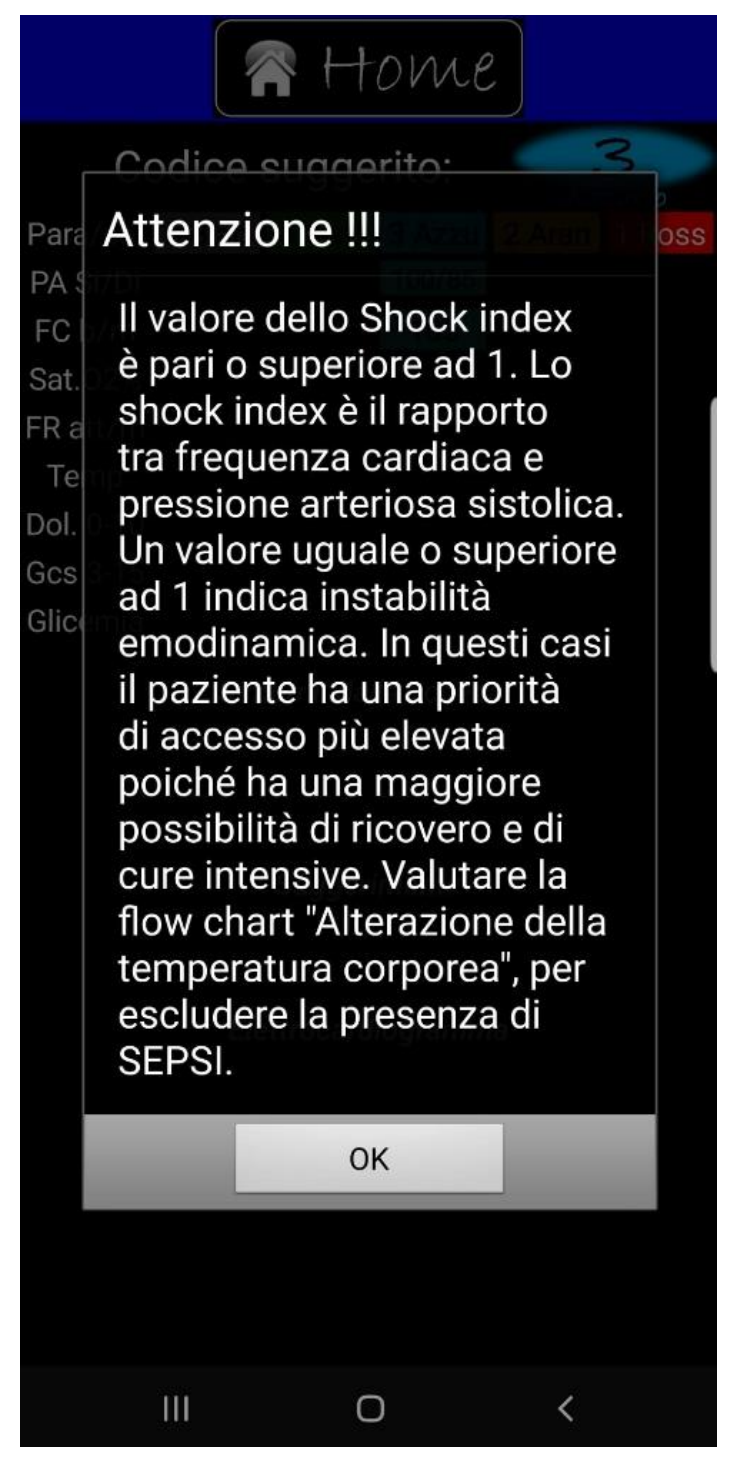

(fig.11)

04.Flow-chart.

Tornando alla schermata home e selezionando la sezione flow-chart, ci troveremo nella sezione in cui scegliere la scheda relativa al sintomo principale (fig.12).

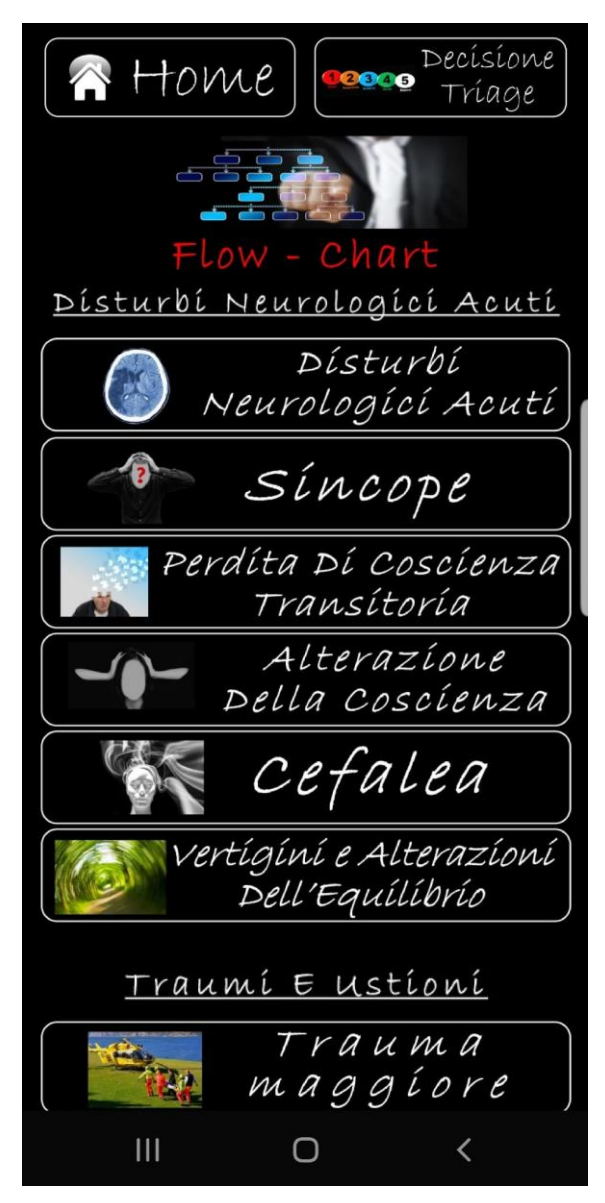

(fig.12)

Selezioniamo la scheda sincope e analizziamo le varie situazioni, elencate a partire da situazioni da codice rosso fino a scendere a situazioni da codice bianco (fig.13).

| Home Decísione<br>Triage<br>C.P.S.S. Percorso<br>Stroke<br>Sincope |
|--------------------------------------------------------------------|
| Presenza di almeno un segno<br>della CPSS.                         |
| Sincope in atto.                                                   |
| Presincope con emorragia in atto.                                  |
| Sincopi-presincopi recidivanti<br>nelle ultime 24 ore.             |

(fig.13)

Simuliamo e selezioniamo sincopi recidivanti ed eseguiamo anche una CPSS (fig.14) simulando che il paziente abbia difficoltà motorie.

In ogni scheda è possibile eseguire scale di valutazione (RTS, CPS, CPSS, etc.) ed è possibile consultare PDTA, tabelle riassuntive (ad esempio sostanze tossiche) ed altri suggerimenti.

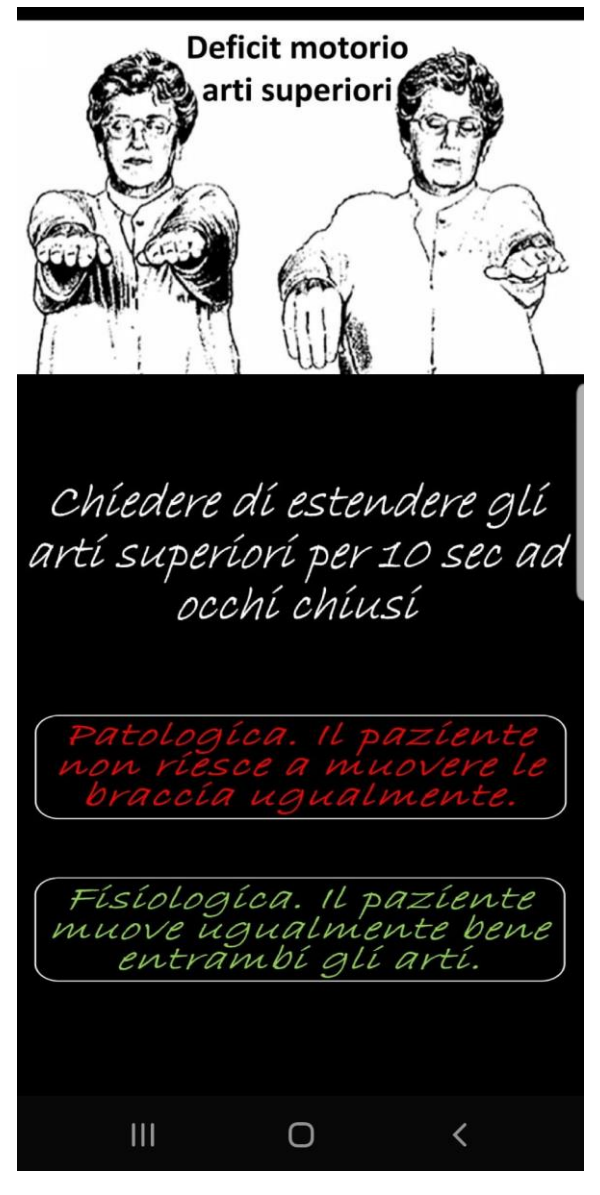

(fig.14)

Il software insieme alla nostra scelta, selezionerà anche la positività scaturita dalla CPSS (fig.15).

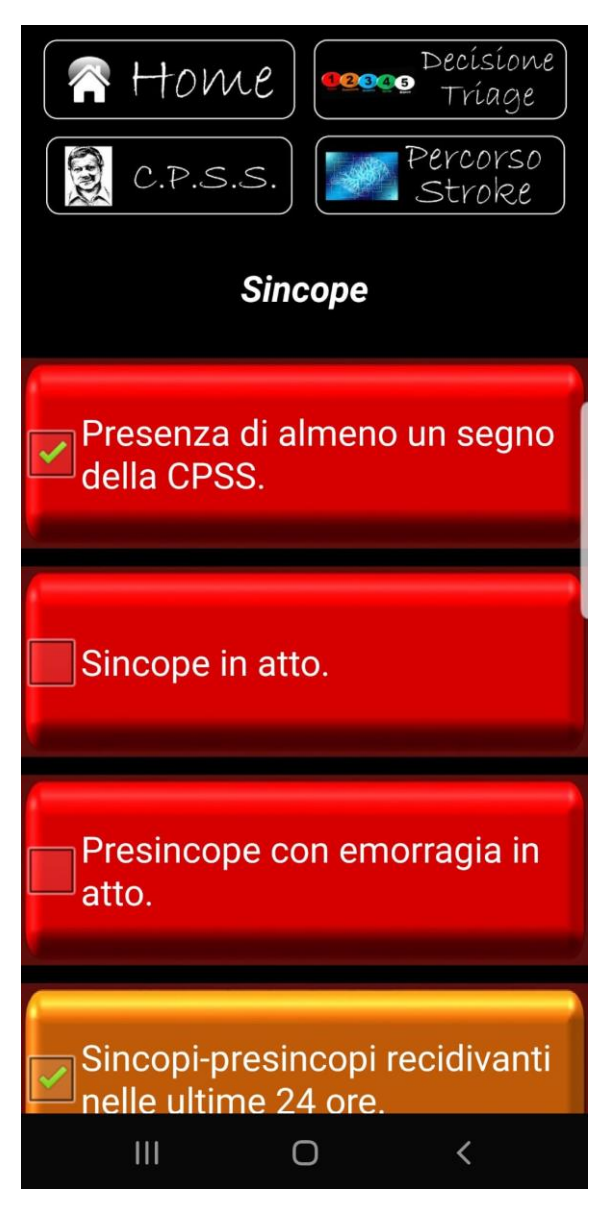

(fig.15)

5.Decisione finale.

A questo punto dopo aver analizzato l'eventuale ecg possiamo passare alla schermata della decisione finale (fig.16).

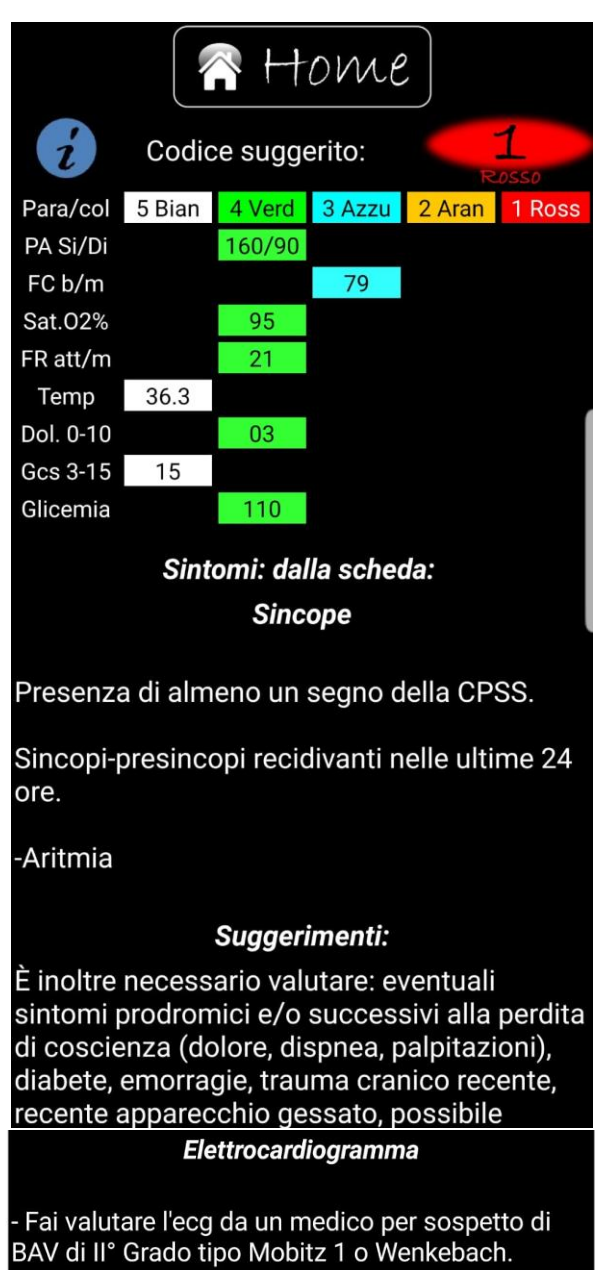

## (fig.16)

Tornando alla schermata principale, e selezionando nuovo paziente, si azzera tutto e si ricomincia con la schermata iniziale (fig.01) con la scelta adulto e bambino.

6.News e varie.

Nella sezione News (fig.17) e varie si possono trovare validi aiuti per la determinazione del codice ad esempio la news per la rivalutazione (fig.18) o le tabelle per le interazioni dei farmaci etc.

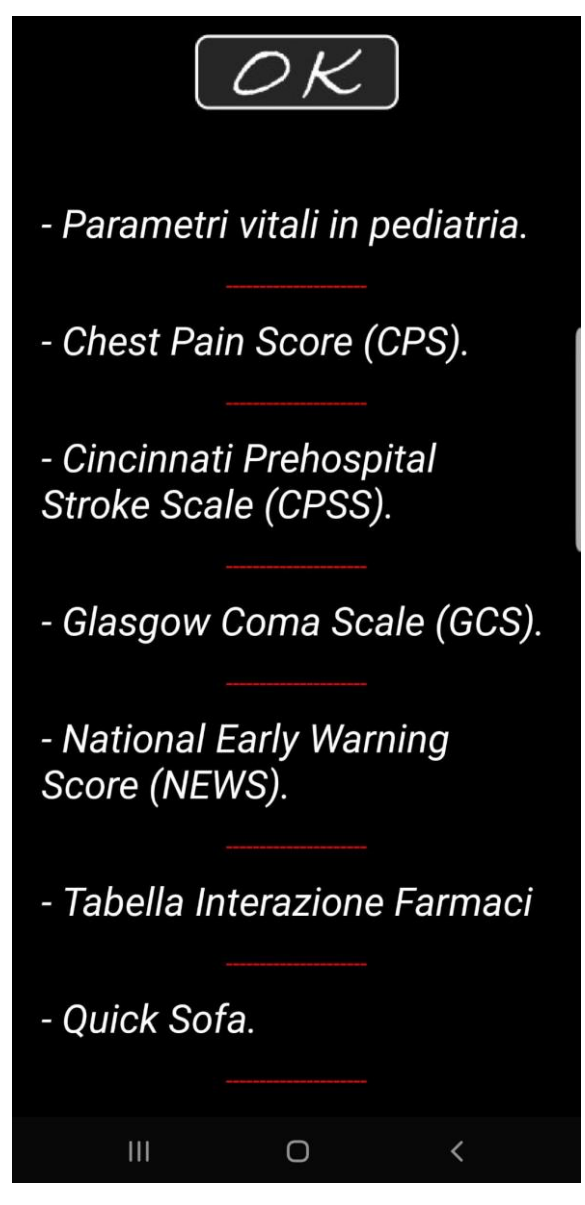

(fig.17)

| OK                 |                             |                               |                              |                           |                               |                                |                          |       |
|--------------------|-----------------------------|-------------------------------|------------------------------|---------------------------|-------------------------------|--------------------------------|--------------------------|-------|
| Stato di coscienza | Frequenza<br>cardiaca (b/m) | Pressione<br>sistolica (mmHg) | Temperatura<br>corporea (C°) | Ossigeno<br>supplementare | Saturazione<br>d'ossigeno (%) | frequenza del<br>respiro (a/m) | Parametri<br>fisiologici |       |
|                    | <u>540</u>                  | 065                           | 585                          |                           | <u>165</u>                    | 58                             | ω                        |       |
|                    |                             | 91-100                        |                              | SI                        | 92-93                         |                                | 2                        |       |
|                    | 41-50                       | 101-110                       | 35,1-36                      |                           | 94-95                         | 9-11                           | 1                        |       |
| vigile             | 51-90                       | 11-219                        | 36,1-38                      | NO                        | 296                           | 12-20                          | 0                        | score |
|                    | 91-110                      |                               | 38,1-39                      |                           |                               |                                | 1                        |       |
|                    | 11-130                      |                               | 239,1                        |                           |                               | 21-24                          | 2                        |       |
| R<br>vert<br>prov  |                             |                               | C                            | )                         |                               | <                              |                          |       |

(fig.18)

6.Analisi ecg.

Confrontando l'ecg del paziente con le immagini (fig.19) della sezione "analisi ecg", si viene aiutati nell'individuazione di alterazioni elettrocardiografiche. In totale si possono confrontare 10 schede.

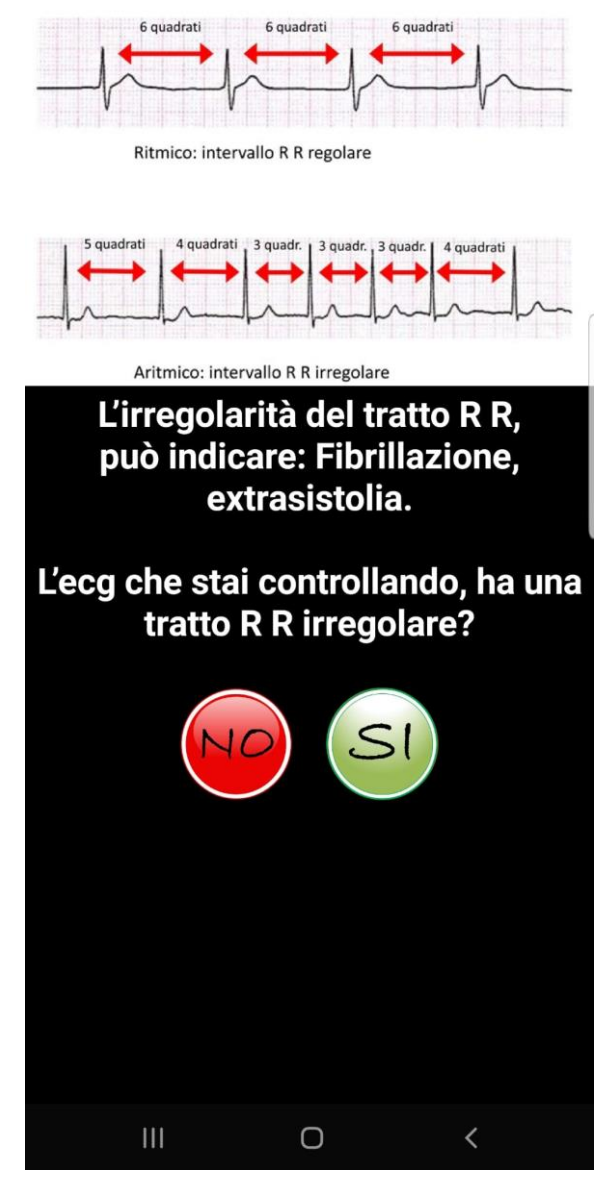

(fig.19)

Fine.